| Open Parkview Pulse                                                     | 𝔗 My Quick Links 	 ੳ                                                                                                    |                    |  |
|-------------------------------------------------------------------------|----------------------------------------------------------------------------------------------------|--------------------|--|
| Click NetLearning link                                                  | NetLearning                                                                                                    |                    |  |
| UserID: your parkview ID# <u>without</u> the leading E, A, B, S, etc    |                                                                                                    |                    |  |
| Pswd: parkview (unless you hav                                          | ve already changed it to something else)                                                                                                    |                    |  |
| KEY                                                                     | 6 My Folder 7 🛦 My Team % IN STRUCTION S/FORM S + 🔟 Reports                                                                                                    | 👂 🛛 🛛 😧 Help 🗸     |  |
| 1. Home page (your To Do list)                                          | NetLearning / Activities                                                                                                    |                    |  |
| with your name at top                                                   | 1 Clara Powell<br>HRIS Analyst Clara Powell Recertifications Clara Powell Recertifications Clara Po | earning Tasks<br>0 |  |
| 2. Tabs: To Do list (your                                               | Compensation & Benefits at Parkview Health                                                                                                    |                    |  |
| requirements), Completions                                              | Titlers Completed List Learning Opportunities (Enroll)                                                                                                    |                    |  |
| list (transcript) and Learning                                          | Learning Activity Types                                                                                                    |                    |  |
| Opportunities (all other                                                | Search To Do List                                                                                                    | Q                  |  |
| classes and CBLS                                                        | ✓ All LEM Goals Workshops - Mirro<br>Credits: 0.00 'Credit Hrs                                                                                                    | Enrolled           |  |
| 3. Search for a specific CBL/                                           | Image: Control of the second second secon                     |                    |  |
| title                                                                   | Classes Drop Class                                                                                                    |                    |  |
| 4 Class is indicated by issue                                           | (15) POLICY AND PROCEDURE: SEARCH INSTRUCTIONS CBL                                                                                                    | Enrolled           |  |
| (details show below title)                                              | Due Date 5 Location: Online Credits: 0.30 'Credit Hrs                                                                                                    |                    |  |
| 5. CBL is indicated by "CBL" at                                         | Past Due O                                                                                                    |                    |  |
| end of title and icon                                                   | Next 7 days     AORN Laser Safety in the Perioperative Setting CBL       Due Date: No due date     Enrolled: 05/15/17 (Self enrolled)       Localization College     Conclusion College                                                                                                    | Enrolled           |  |
| (details show below title)                                              | Next 30 days     Image: Construction of the construction of the construction of                               |                    |  |
| 6. You can filter here to see                                           | Next 90 days     Bedside Report: The Good, Bad & Ugly CBL                                                                                                    | Enrolled           |  |
| UNLY CBLS OF Classes                                                    | No due date         Image: Comparison of the second second se                                    |                    |  |
| <ol> <li>myTeam (if applicable),<br/>Instructions and Forms,</li> </ol> |                                                                                                    |                    |  |
| Reports (your transcript)                                               | Bedside Shift Report - Surgical CBL old                                                                                                    | Enrolled           |  |
| 8. Sign out (do Not just X out)                                         | Location: Online Credits: 0.30 'Credit Hrs Launch Save Progress Uneuroll                                                                                                    |                    |  |

• For further assistance with NetLearning, contact the Parkview NetLearning Administrator at 260-266-7252 or email at <u>clara.powell@parkview.com</u>. Please include your employee ID#.

If you have difficulties signing in to the Parkview computer system, please contact the IS Service Center at 260-266-8500.